## Nastavení zařízení v Teams

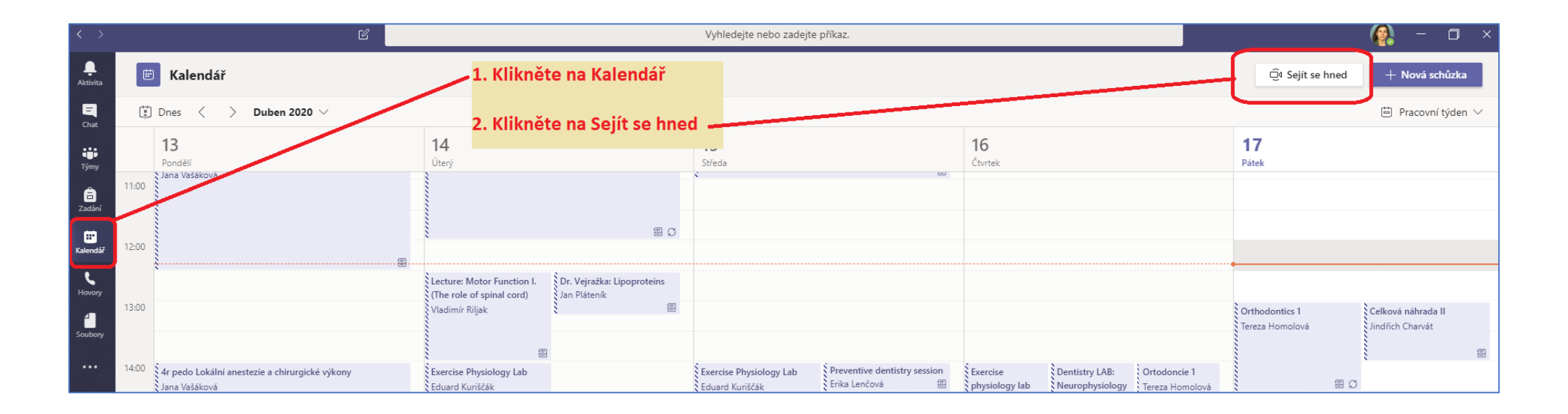

V Teams klikněte na Kalendář a v pravém horním rohu nahoře klikněte na Sejít se hned

Poté klikněte na Mikrofon a reproduktory a následně klikněte na Uskutečnit zkušební hovor

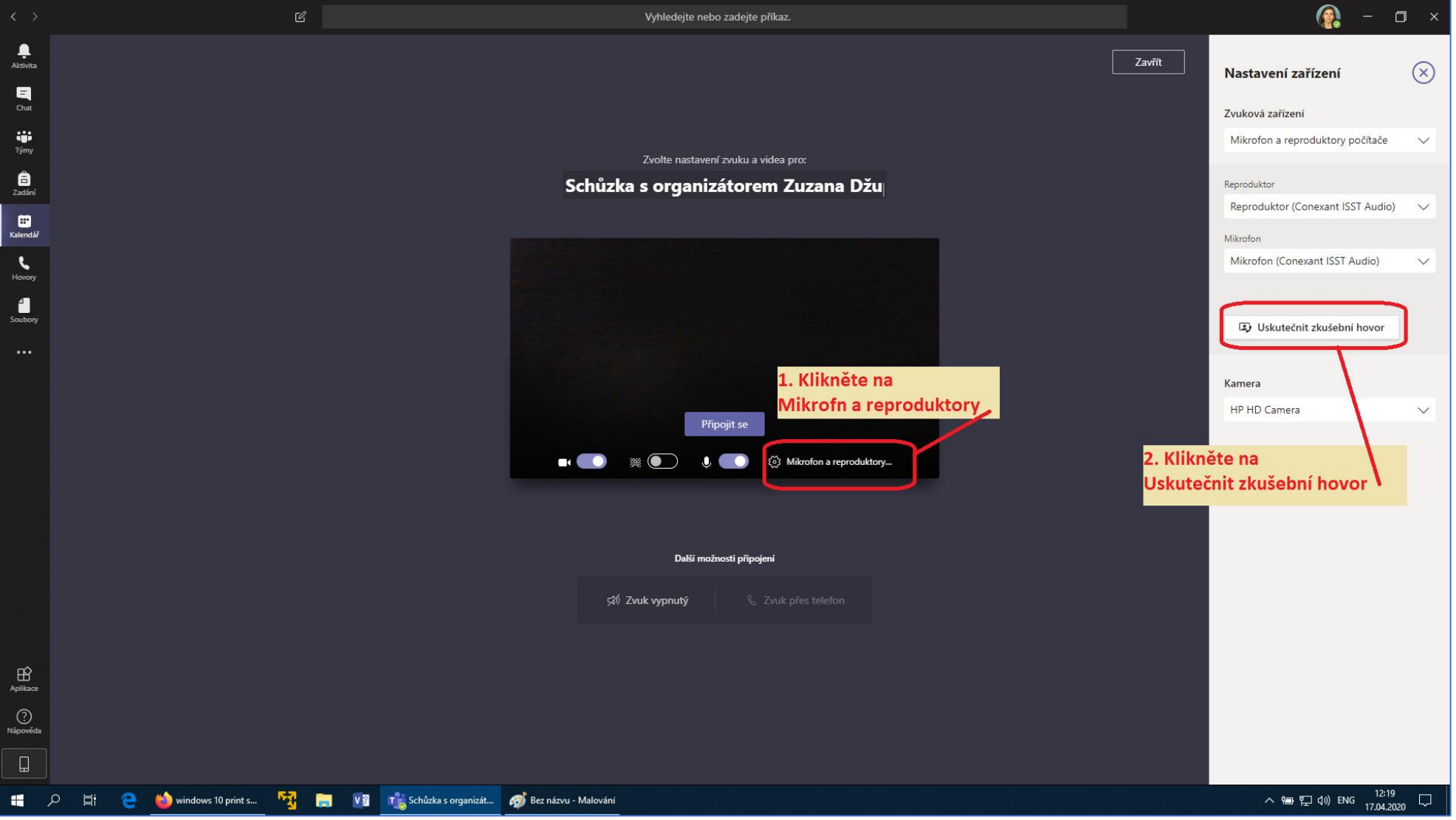

Spojíte se tak s **Teams Echo**, což je zkušební konference, kde budete postupovat dle moderátora.

A nahrajete po zaznění tónu krátkou zprávu, na které otestujete kvalitu přenosu zvuku. Obraz z Vaší kamery bude vpravo dole, zde černé, kamera byla vypnutá.

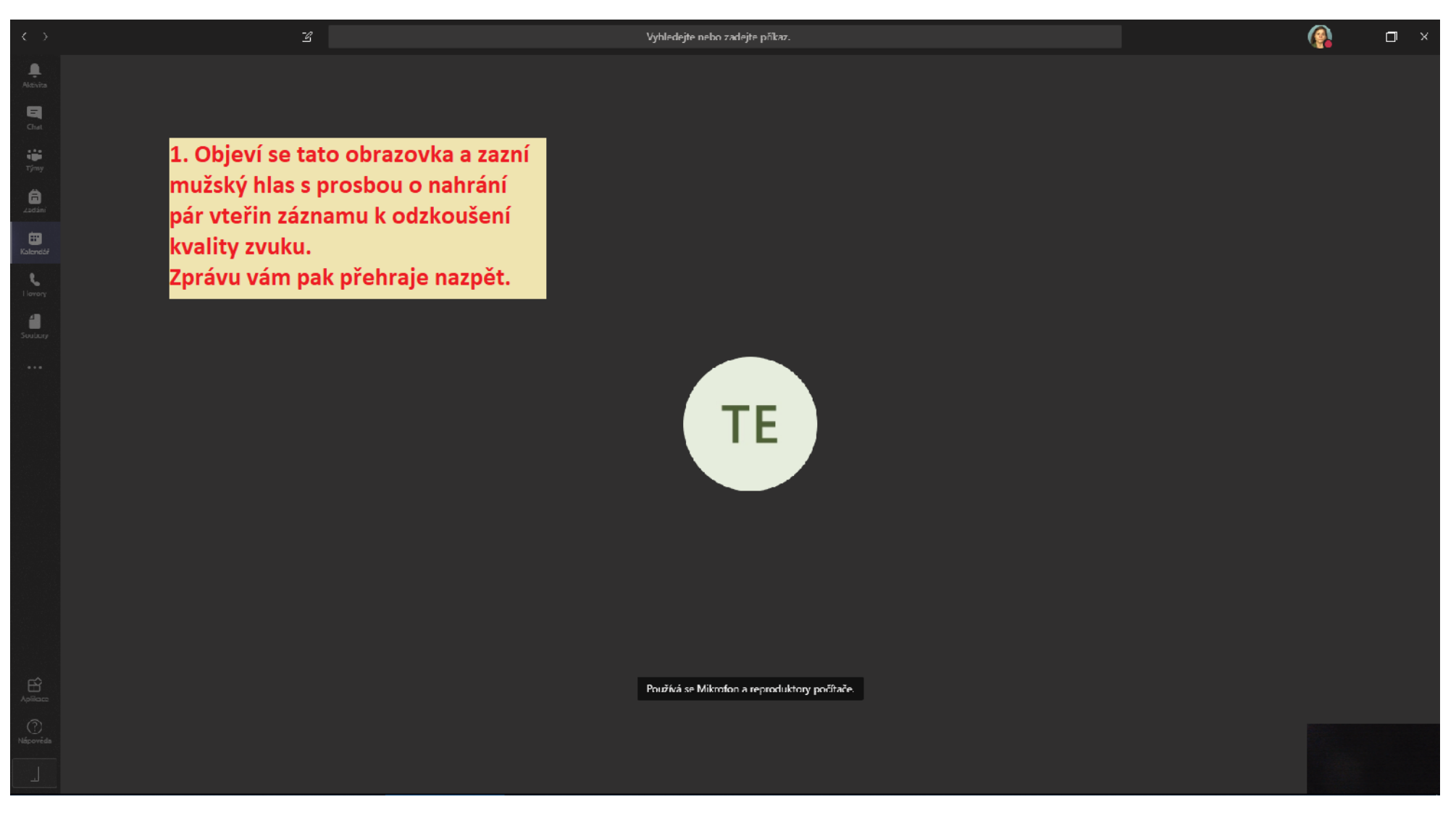

Jestliže je vše v pořádku, klikněte na tlačítko Zavřít...

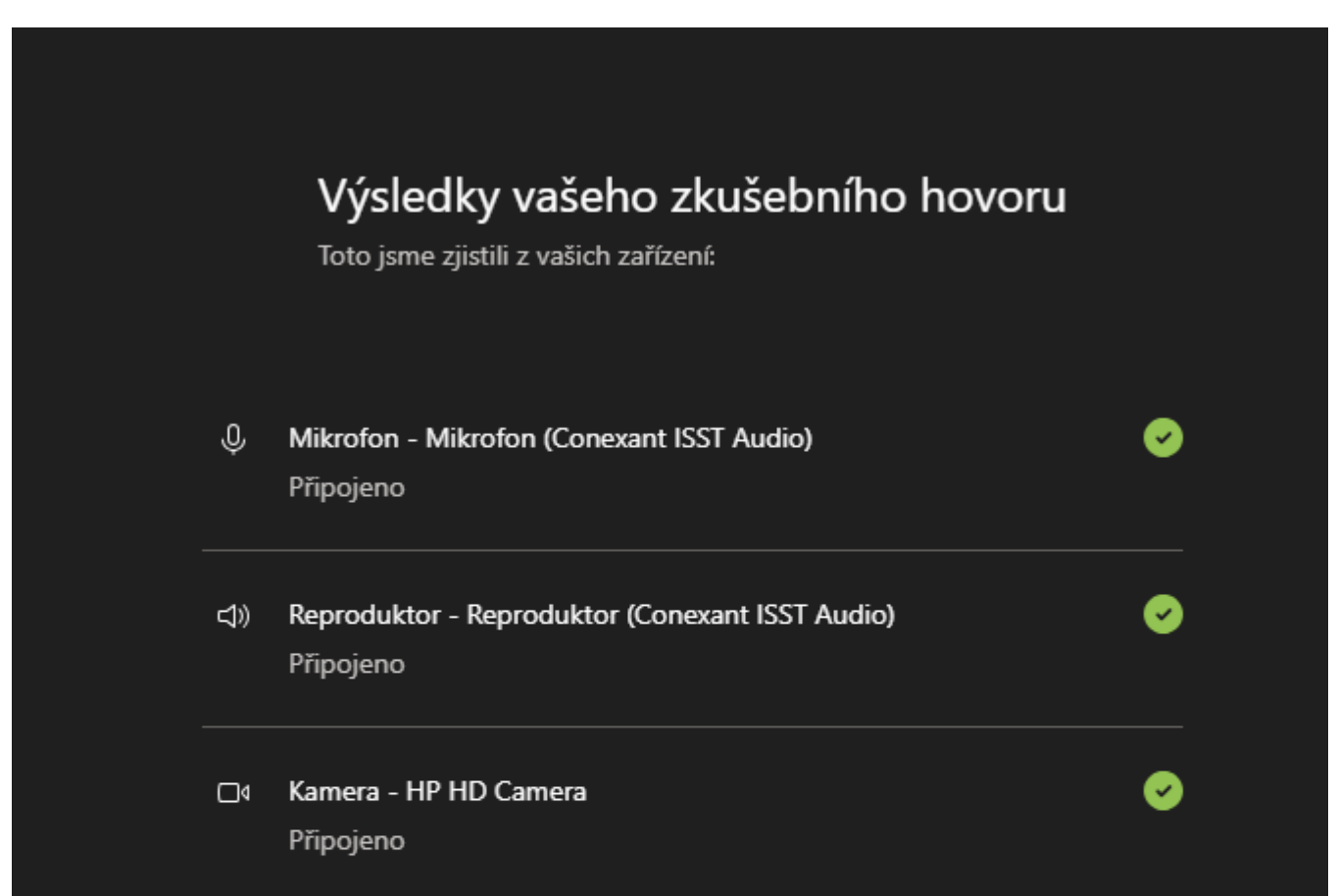

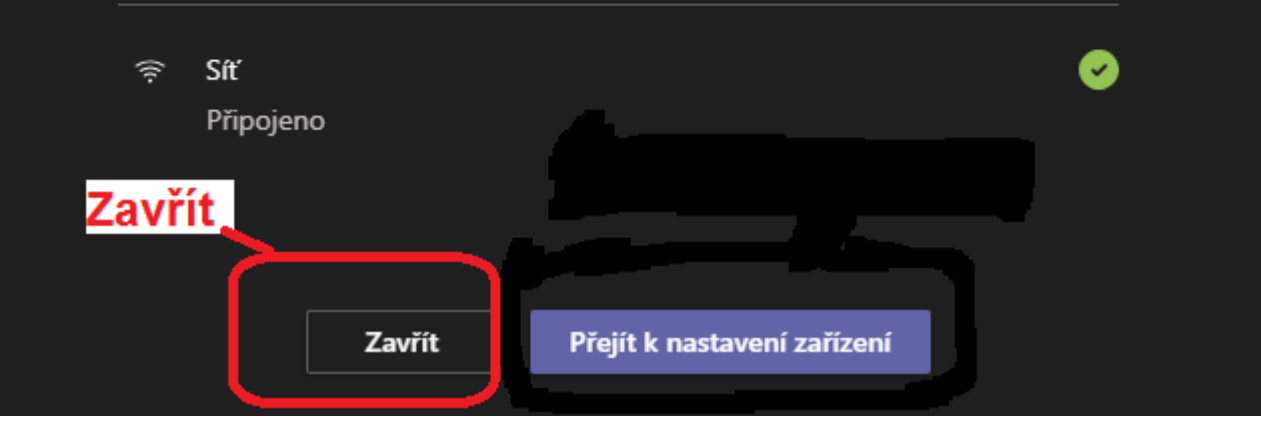

... a následně ukončete zkušební hovor kliknutím na další tlačítko **Zavřít**, tentokrát v konferenci, vpravo nahoře, pod Vaší ikonou.

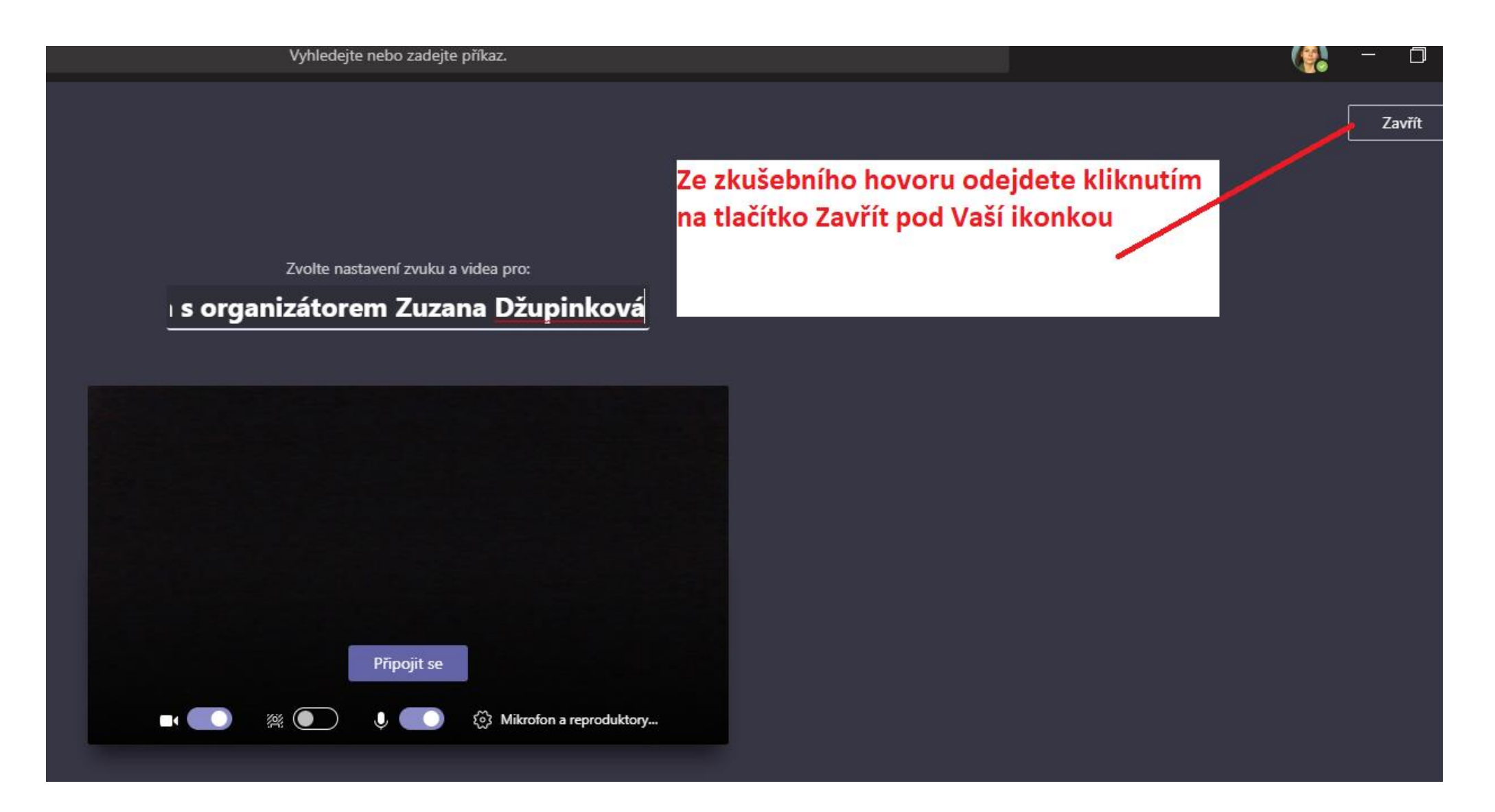

Pokud **nejste spokojen**i s kvalitou zvuku nebo kamery, můžete se po provedení testu přesunout do Nastavení a oboje **přenastavit.** 

|      | Výsledky vašeho zkušebního hovoru<br>Toto jsme zjistili z vašich zařízení: |   |
|------|----------------------------------------------------------------------------|---|
| Ô    | Mikrofon - Mikrofon (Conexant ISST Audio)<br>Připojeno                     | 0 |
| Ð    | Reproduktor - Reproduktor (Conexant ISST Audio)<br>Připojeno               | Ø |
| □4   | Kamera - HP HD Camera<br>Připojeno                                         | Ø |
| (lı- | Síť<br>Připojeno<br><b>Přenastavit</b>                                     | 0 |
|      | Zavřít Přejít k nastavení zařízení                                         |   |

Objeví se Celé menu Nastavení, kde vyberete jiné zařízení k odzkoušení a použití.

| Nastavení                |                                   |              |
|--------------------------|-----------------------------------|--------------|
| l Obecné                 | Zvuková zařízení                  |              |
| 🔒 Ochrana osobních údajů | Mikrofon a reproduktory počítače  | $\sim$       |
| û Oznámení               | Deven de labor                    |              |
| Q Zařízení               |                                   |              |
| 🕆 Oprávnění              | Reproduktor (Conexant ISST Audio) | $\sim$       |
| & Hovory                 | Mikrofon                          |              |
| /                        | Mikrofon (Conexant ISST Audio)    | $\sim$       |
| reproduktory<br>a kameru | Sekundární vyzvánění<br>–         | $\checkmark$ |
|                          | Kamera                            |              |
|                          | HP HD Camera                      | $\sim$       |
|                          |                                   |              |